## SNS機能①

区内のオススメスポットや自身の健康づくり活動・実績などを写真やコメントを添えて投稿できます。 独自の投稿機能により、写真とテキスト記事をアプリ内でタイムラインとして表示します。 ここでの投稿は、アプリ内でのみ閲覧可能であり、一般公開されることはありません。

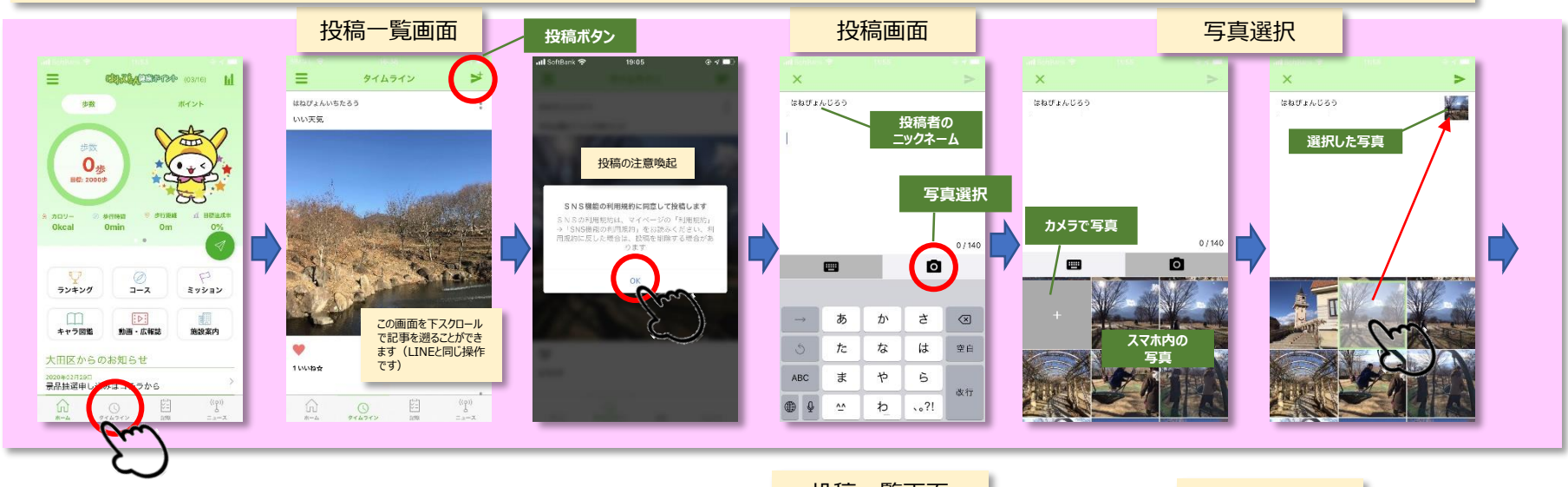

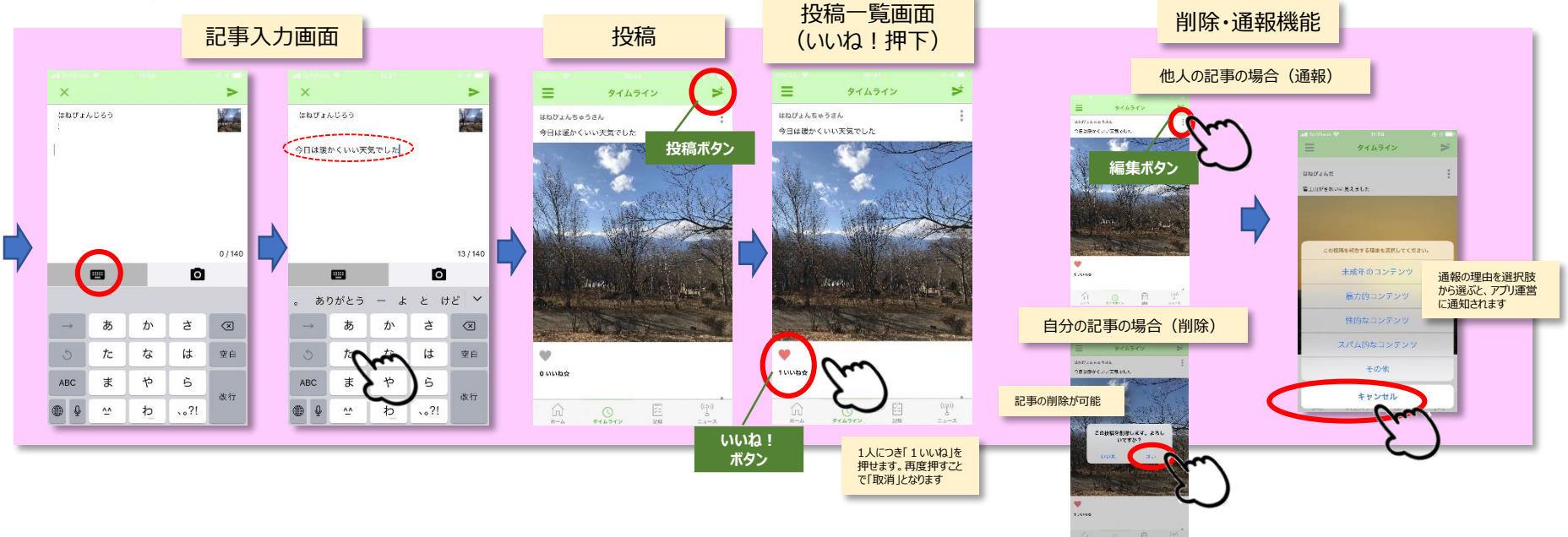

## 2020年3月16日

## SNS機能②

自分の成果(歩数、消費カロリー、歩行距離、任意の文字)を外部のSNSにシェアすることができます。 これにより、仲間同士での報告や競争、または自分自身のメモ等に活用できます。

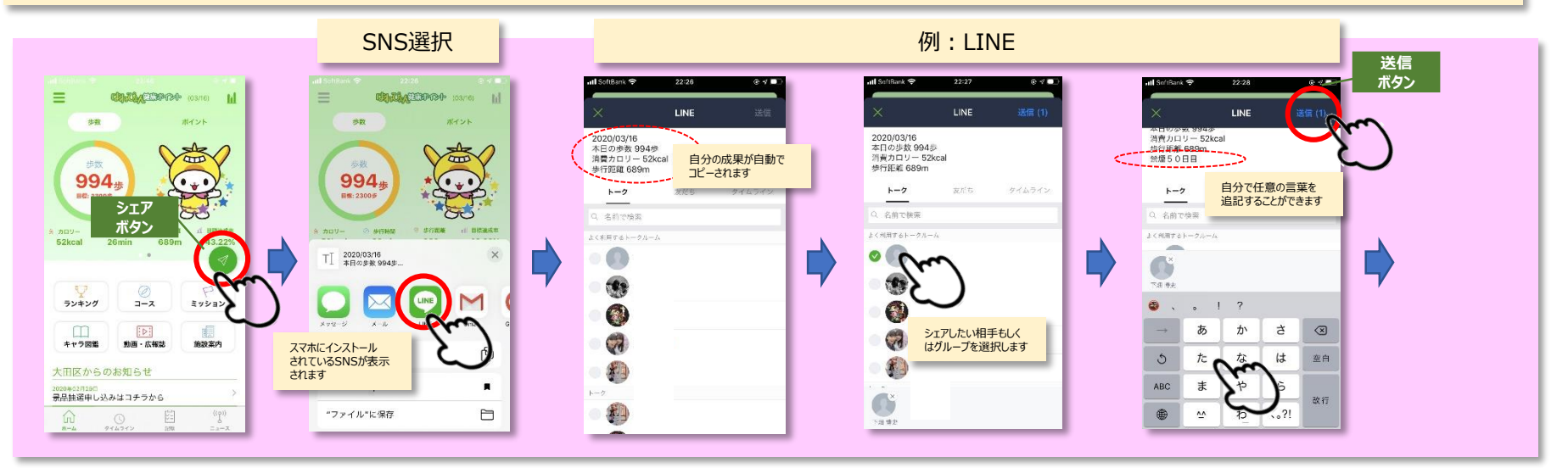

## <complex-block>